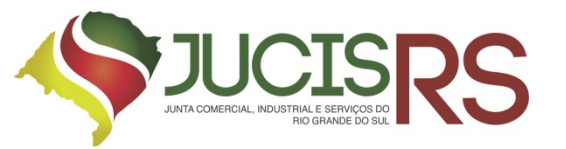

# TUTORIAL REGISTRO DIGITAL SIMPLIFICADO

Maio 2018

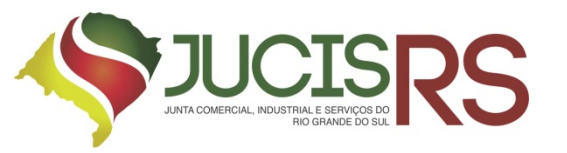

## **REQUISITOS:**

- Certificado Digital A3 (e-CPF) dos sócios que assinam ou dos representantes;
- Acesso à internet;
- Documento no formato PDF-A;
- FCN-RE e DBE já preenchidos.
- Guia de Arrecadação já paga.

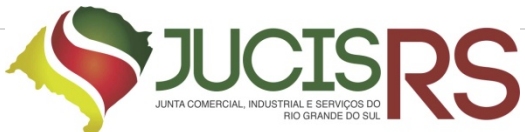

#### 1. Acesso ao Portal de Serviços

- 1. Acesse o Portal de Serviços, através do link disponibilizado pela Junta Comercial.
- 2. Informe o CPF e a Senha e clique no botão "Entrar".
- 3. Se esqueceu sua senha, informe o seu CPF no campo "Digite seu CPF" e clique em "Enviar".
- 4. O sistema enviará uma nova senha para o e-mail cadastrado.

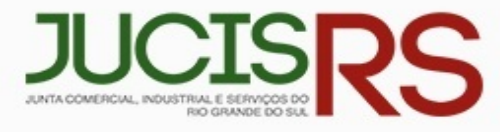

### Portal de Serviços

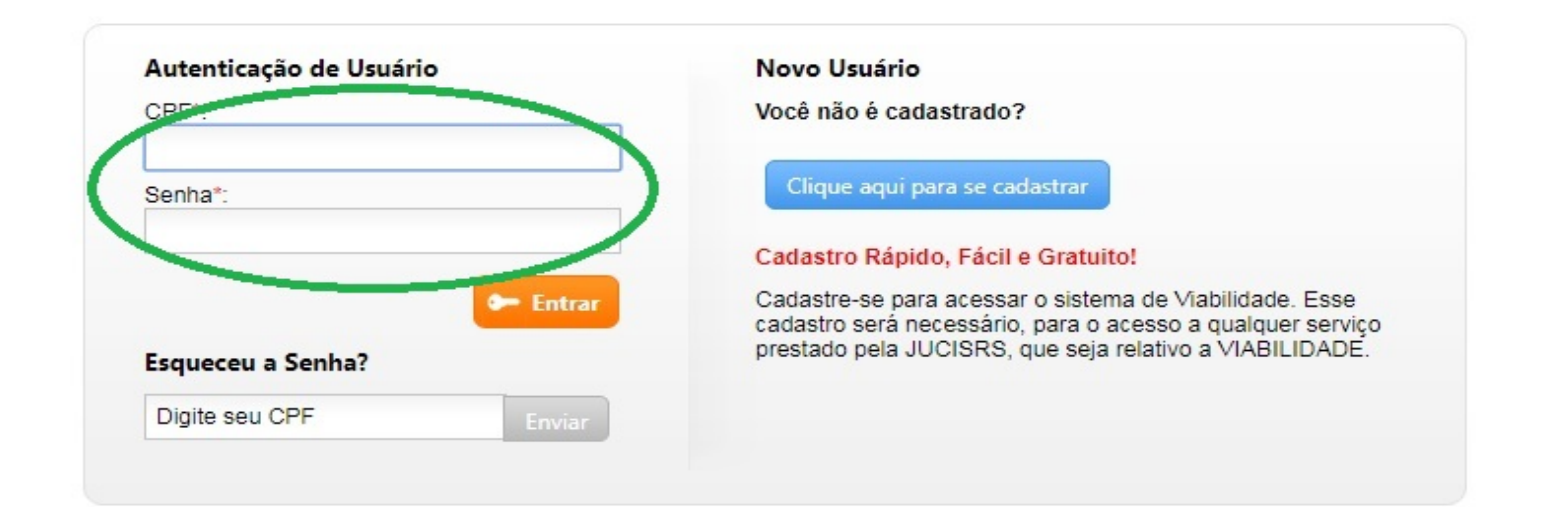

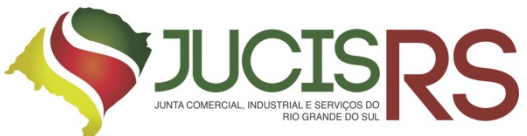

#### 2. Solicitar Novo Registro

 Para solicitar um novo registro (constituição, alteração de dados, encerramento, entre outros), clique em "<u>Solicitar Novo Registro</u>".

| JUCIS                                                                   | RS PC                                                                   | ortal de Serv                                                    | viços                                                                  |                                                                                                    |
|-------------------------------------------------------------------------|-------------------------------------------------------------------------|------------------------------------------------------------------|------------------------------------------------------------------------|----------------------------------------------------------------------------------------------------|
| Portal de Serviços - Viab lída                                          | ade Guis Amecadação Mi                                                  | ódulo Integrador - Serviços '                                    | Web Registro Digital                                                   |                                                                                                    |
| Você esta em: Portal Serviços / Pa                                      | ágina Principal                                                         |                                                                  |                                                                        |                                                                                                    |
| Serviços Redesimp                                                       | les                                                                     |                                                                  |                                                                        | Meu Cadastro                                                                                                    |
| <b>V</b> iabilidade                                                     | Receita Federal<br>Consulta DBE                                         | integrador                                                       | Retirar<br>Documentos                                                  |                                                                                                    |
| Consulta<br>de Viabilidade                                              | Documento Básico de<br>Entrade do CNPI                                  | Sistema integrador<br>REle FCN                                   | Certidões, documentos<br>aprovados (via Única)                         | E-litar Cadastru     A tarar Henna                                                                                                    |
| Serviços JUCISRS                                                        |                                                                         |                                                                  | -                                                                      | Recuperar Senha                                                                                                    |
| integrador<br>Sistema integrador<br>RE & FCM                            | Guia de<br>Arrecadação<br>Emissão de guia<br>para processos e livros    | ServiçosWeb                                                      | Registro<br>Digital                                                    | O que é?<br>Guis Arrecadação: Emissão Quia de<br>Arrecadação - GA. É possíval<br>preenchet, imprimir o GA para<br>presidente o pelo internet<br>Viabilidade: Fesquisa entecipada                                                                                                    |
| Retirar<br>Documentos<br>Certidóes, documentos<br>aprovados (Via Unica) | Validar<br>Documentos<br>Gertidaes, documentos<br>aprovedos (Vie Única) | Consulta de<br>Protocolo<br>Consulta da situação<br>de processos | Consulta<br>Formalização<br>Informações dos<br>orgãos de Elcenciamento | sobre a existência de empresas<br>constituídas com nomes empresariais<br>idéntifors du semelhantes en nome<br>pesculsado<br>Integrador: Integra as informações da<br>Consulta de Visibilidade e Cacastro<br>Sinco orizado, Cera da ducamentos e<br>serem entregues no JUCISRE<br>Serviços WEB, Emissão de Certidão |
| Livro<br>Digital<br>Envio eletrôn co de<br>Ivros contábcis              | Cancelar<br>DBE<br>Cancelamento de<br>Documento Básico de<br>Entrada    |                                                                  |                                                                        | Simplificada (extrato atualizado das<br>informações da empresa), Certidão de<br>Interno leor (Cópie no Dao mento<br>angunado) e Fioria Cadastral pela<br>internet<br>Registro Digital: Envio eletrônico de<br>documentos assinados digitalmente<br>através de carificado digital                                   |

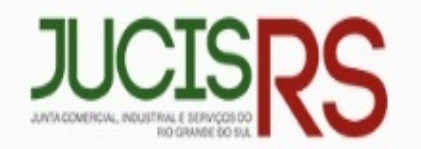

## Portal de Serviços

Portal de Serviços Viabilidade Serviços Web Guia Arrecadação Integrador Administrativo

Você está em: Portal de Serviços / Registro Digital / Selecionar Opções

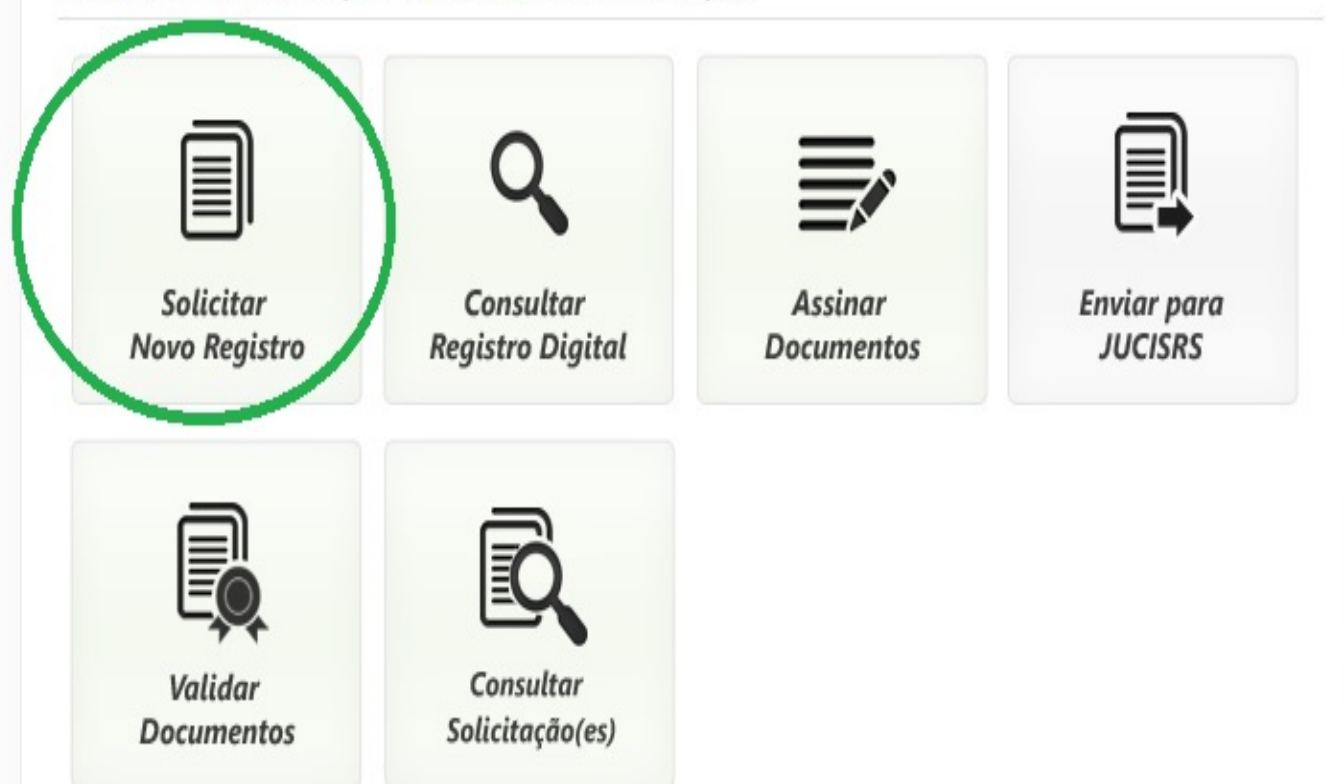

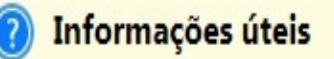

Solicitar Novo Registro: Tela para inserir novo processo do Registro Digital.

Consultar Registro Digital: Tela para consultar o andamento do processo do Registro Digital.

Assinar Documentos: Tela para registrar a assinatura no documento através do Certificado Digital.

Validar Documentos: Tela para validar processo de Registro Digital.

Enviar Documento Para JUCISRS: Tela para enviar o documento para análise na JUCISRS.

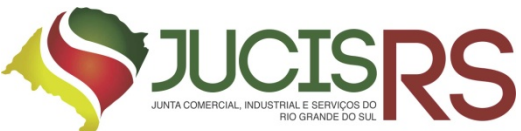

3.Informe o código do protocolo do Módulo Integrador(RS no rodapé da FCN) e clique no botão "**Pesquisar**". Será necessário que o processo esteja finalizado no Módulo Integrador.

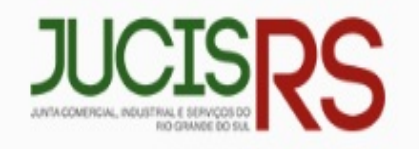

## Portal de Serviços

Portal de Serviços Viabilidade Serviços Web Guia Arrecadação Integrador Administrativo

Você está em: Portal de Serviços / Registro Digital / Protocolo Módulo Integrador

#### Registro Digital - Protocolo Módulo Integrador

Protocolo Módulo Integrador:

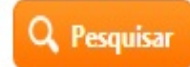

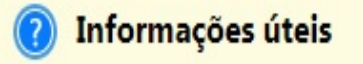

Protocolo Módulo Integrador: Número do protocolo gerado no Módulo Integrador

JUCISRS

Av. Júlio de Castilhos, 120 - Centro Histórico, Porto Alegre - RS, 90030-130

Todos os direitos reservados. Aspectos legais e responsabilidades

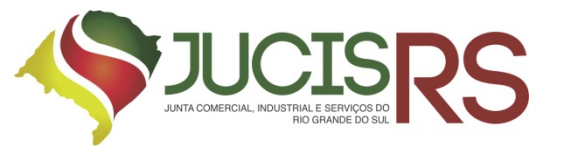

O número do protocolo no Módulo Integrador corresponde à FCN-REMP devidamente preenchida.

Começa sempre com RS.....

O número pode ser encontrado no canto inferior esquerdo da FCN.

| L                                     |                  |  |
|---------------------------------------|------------------|--|
| OBJETO SOCIAL                         |                  |  |
| COMERCIO DE ALIMENTOS, BALAS E REFRIC | ERANTES.         |  |
| IDENTIFICAÇÃO DO SÓCIO/ADMINISTRADOR  | DU REPRESENTANTE |  |

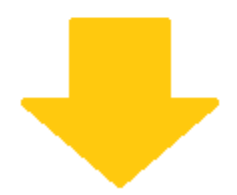

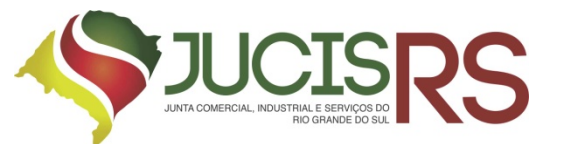

# 4.O sistema irá exibir os dados do protocolo. Confira os dados e clique no botão "Avancar".

| Portal de Serviços                                                         | Viabilidade                              | Serviços Web          | Guia Arrecadação            | Integrador | Administrativo |                     |
|----------------------------------------------------------------------------|------------------------------------------|-----------------------|-----------------------------|------------|----------------|---------------------|
| Você está em: Portal o                                                     | de Serviços / Re                         | gistro Digital / Prot | tocolo Módulo Integrador    | r          |                |                     |
| Registro Dig                                                               | ital - Prot                              | ocolo Móo             | dulo Integrad               | or         |                |                     |
| Protocolo Módulo Int                                                       | egrador:                                 |                       |                             |            |                |                     |
| Protocolo Módule<br>Nome Empresa:<br>Ato: 090 - CONTE<br>Natureza Jurídica | o Integrador:<br>RATO<br>a: 2062 - SOCIE | DADE EMPRES           | ARIA LIMITADA               |            |                |                     |
|                                                                            |                                          |                       |                             |            |                | Avançar             |
| JUCISRS                                                                    | . Júlio de Castilhos                     | , 120 - Centro Histón | ico, Porto Alegre - RS, 900 | 30-130     | Тс             | odos os direitos re |

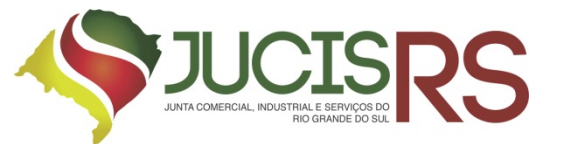

5.Informe o número da guia de pagamento que você tem em mãos, e em seguida clique em "**Avancar**".

**Obs.:**A guia de pagamento deve estar paga.

Portal de Serviços Viabilidade Serviços Web Guia Arrecadação Integrador Administrativo

Você está em: Portal de Serviços / Registro Digital / DAE Pago

#### **Registro Digital - DAE Pago**

Protocolo Módulo Integrador:

Nome Empresa:

Ato: 090 - CONTRATO

Natureza Jurídica: 2062 - SOCIEDADE EMPRESARIA LIMITADA

Documento de Arrecadação Estadual - DAE\*:

Número do Dae: 94318052908830 Remover

+ Adicionar Nº do DAE

\*Para processos de Registro Digital o DAE deve estar pago, caso ainda não tenha emitido seu DAE clique aqui.

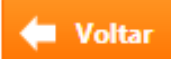

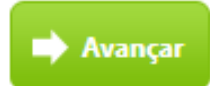

## **GUIA DE PAGAMENTO**

| 1     | ESTADO DO RIO GRANDE DO SUL                               |                              |                          | 14        | Guia Nº<br>1317063210715 | 1   |
|-------|-----------------------------------------------------------|------------------------------|--------------------------|-----------|--------------------------|-----|
| and a | SECRETARIA DA FAZENDA                                     |                              |                          |           | 1003210713               | 4   |
| £     | 🚰 GUIA DE ARRECADAÇÃO - GA                                |                              |                          | Reference |                          |     |
| ۵     | CNPJ: 18.104.636/0001-49                                  |                              |                          | Município | Nº Documento de Origem   | 1   |
| aut   | Nome: NOME DA EMPRESA                                     |                              |                          |           |                          | 1   |
| lit   | Endereço:                                                 |                              | CEP:                     | Parcela   | Data Vencimento          | •   |
| ш     | Município:                                                | Telefone:                    | UF:                      | 1         | 30/07/2017               | ŝ   |
| .e    |                                                           |                              |                          | Código    | Valor                    | ] ໍ |
| atá   | Nome:                                                     |                              |                          | 1140      | R\$ 138,00               | ö   |
| stin  | Endereço:                                                 |                              | CEP:                     |           |                          | 12  |
| ð     | Município:                                                | Telefone:                    | UF:                      | 1141      | R\$ 21,00                | =   |
|       | EMPRESA MODELO DE GUIA;PORTE MICROEMPRESA                 |                              |                          |           |                          | •   |
| un un | VALORES: JUNTA COMERCIAL: R\$ 138,00; CNE: R\$ 21,00; VAI | LOR TOTAL: R\$ 159,00        |                          |           |                          | 15  |
| es    |                                                           |                              |                          |           |                          | <   |
| ençõ  | JUNTA COMERCIAL DO ESTADO DO RIO GRANDE DO SUL            |                              |                          |           |                          |     |
| Ē     | DOCUMENTO DE INTERESSE - TODOS OS TIPOS ILIPIDICOS        | ATE 21/1AS                   |                          |           |                          | 1   |
| le e  | DOCOMENTO DE INTERESSE - TODOS OS TILOS JORIDICOS         | THE STING.                   |                          |           |                          | 1   |
| = 5   |                                                           |                              |                          |           |                          | 1   |
| -     | Pagável no: BANRISUL ou BANCO DO BRASIL                   |                              |                          |           |                          | 1   |
|       |                                                           | Código Controle Taxas        | Especificação da Receita | Total     |                          | 1   |
| Doc   | umento válido para pagamento até: 31/07/2017              | 45000000455690               | TAXA SER DIV             |           | R\$ 159.00               |     |
| 85    | 300000001-1 59000021172-6 12114044317                     | -6 06321071507- <sup>-</sup> | 1                        |           |                          | _   |
|       |                                                           |                              |                          |           | CONTRIBUINTE             |     |

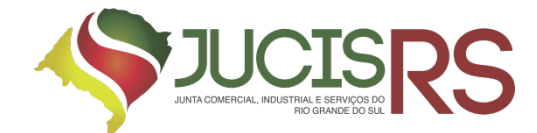

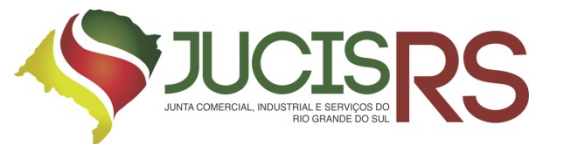

6. Informe se o ato será assinado por procurador. Se "<u>Não</u>" clique em "<u>Avancar</u>".

Portal de Serviços Viabilidade Serviços Web Guia Arrecadação Integrador Administrativo

Você está em: Portal de Serviços / Registro Digital / Procuração

#### Registro Digital - Procuração

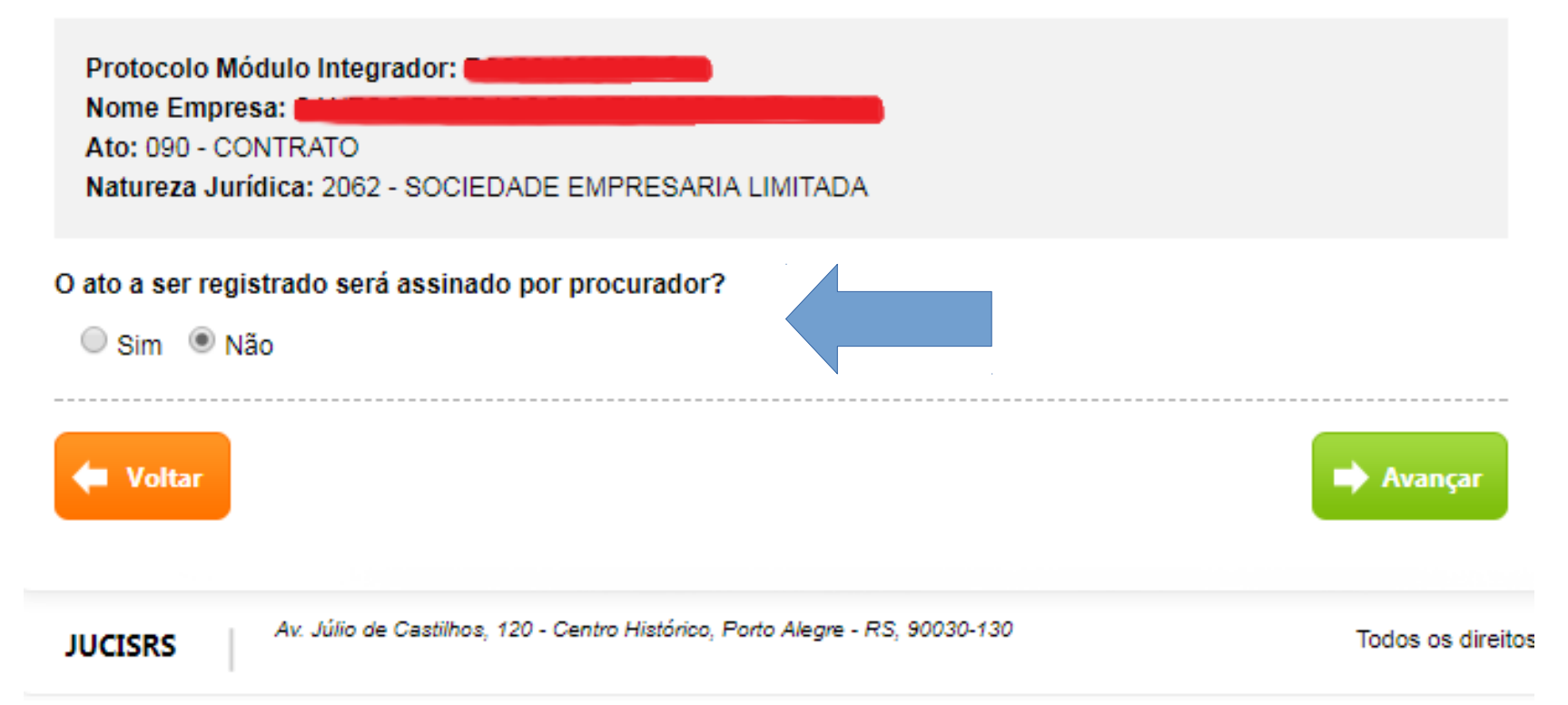

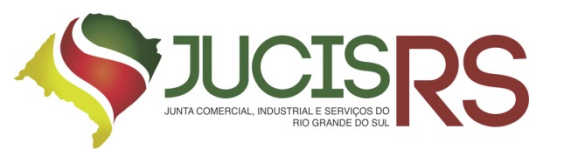

## IMPORTANTE

O campo deverá ser preenchido da seguinte forma:

"Ato a ser registrado será assinado por procurador:"

### SIM :

somente preencher SIM se existir procuração <u>ARQUIVADA</u>
 <u>PREVIAMENTE</u> na JUCISRS.

## NÃO:

 - quando a procuração acompanhar o processo <u>COMO IMAGEM EM</u> <u>ANEXO.</u>

- quando o documento **NÃO** for assinado por procurador.

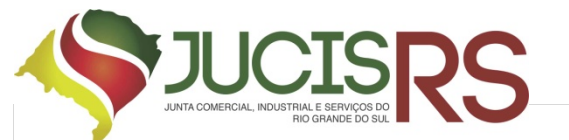

7.Marque a opção "<u>Sim</u>" se desejar indicar um procurador para assinar o ato. Informe o "<u>Número do Processo da Procuração</u>" registrado na Junta Comercial e clique em "<u>Avancar</u>".

**Obs.:** Para esse caso, deve registrar a procuração anteriormente na Junta Comercial com o ato "1206 – Procuração para Registro Digital" que deverá estar aprovada e a partir daí o outorgado poderá assinar os documentos indicados no sistema.

> Para informar mais de um Número do Processo da Procuração, clique em "<u>Adicionar</u> <u>Procuração</u>".

Caso queira excluir um Número de Procuração, clique em "Remover".

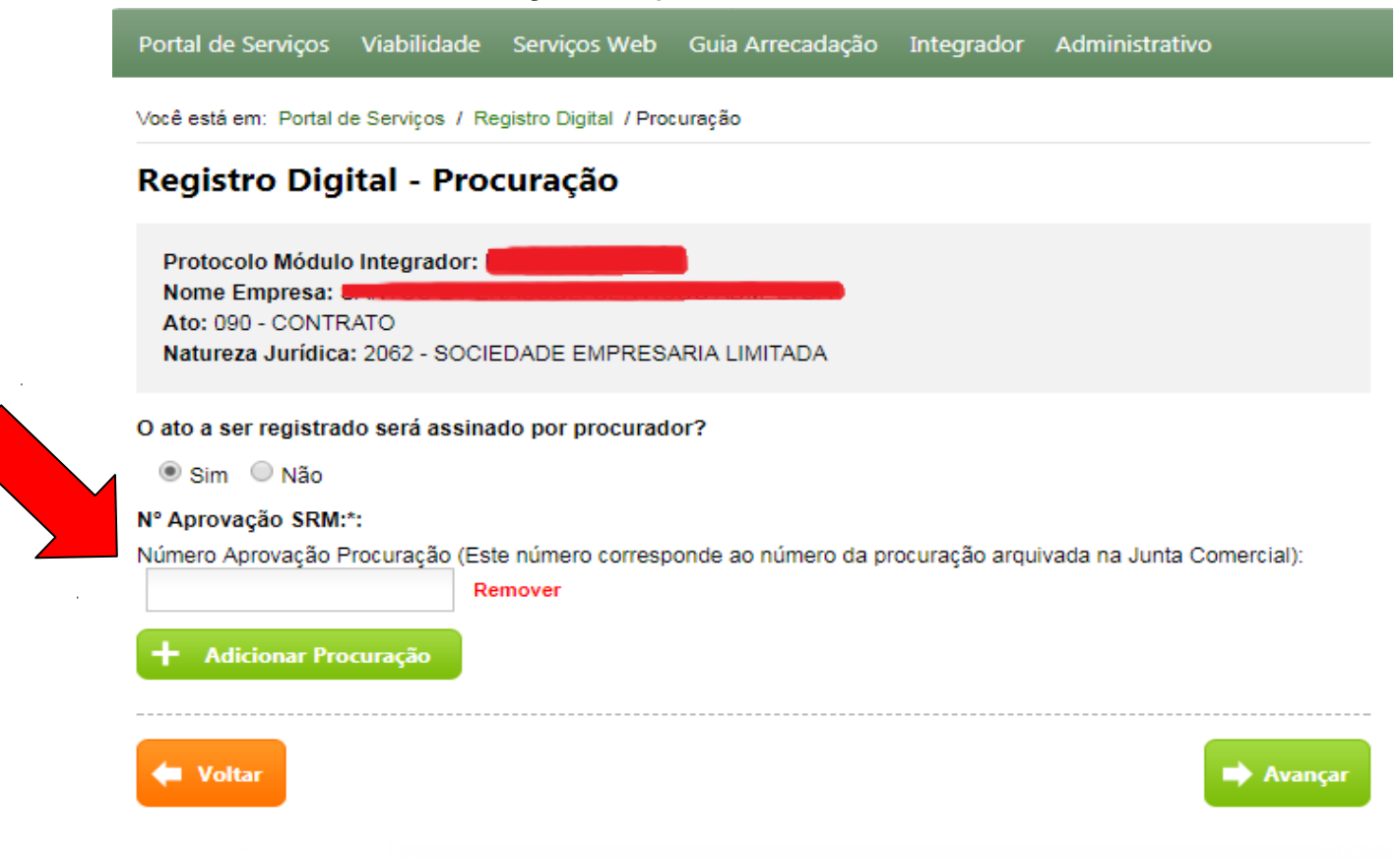

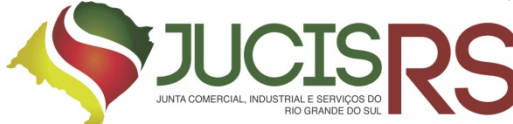

8.O sistema exibe os documentos gerados no Módulo Integrador e, também dispõe da opção de anexar

documentos. Para visualiza-los clique em "Visualizar Documento" e para anexar novos documentos ao

processo, selecione "Adicionar Arquivo".

**Obs.:** Só poderão ser adicionados arquivos que se encontram no padrão PDF/A e com tamanho máximo de 10 Mb (megabytes).

| <ul> <li>Capa de Processo</li> </ul>                                                                                                    |                                                                                                    |
|----------------------------------------------------------------------------------------------------|----------------------------------------------------------------------------------------------------|
|                                                                                                    | Capa de Processo<br>Usuário: SÍLVIO MOISÉS RAMÃO<br>Data anexo imagem: 25/04/2018 10:45:12<br>Este documento foi gerado pelo Módulo Integrador não podendo ser removido.<br>Este documento foi gerado pelo Módulo Integrador não podendo ser removido. |
| <ul> <li>Documento Principal</li> </ul>                                                                                                    |                                                                                                    |
| CONTRACTOR AND A CONTRACTOR AND A CONTRA | Usuário: SİLVIO MOISĖS RAMÃO<br>Data anexo imagem: 25/04/2018 10:45:12                                                                                                    |
|                                                                                                    | Nome do arquivo:<br>documentoPrincipal.pdf<br>Tamanho: 9,4 KB<br>Este documento foi gerado pelo Módulo Integrador não podendo ser removido.                                                                                                    |
|                                                                                                    | Visualizar Documento + Adicionar Assinante                                                                                                    |
| Assinantes do Documento                                                                                                    |                                                                                                    |
| Nome                                                                                                    | Email CPF Ação                                                                                                    |
| ▼ Enquadramento                                                                                                    |                                                                                                    |

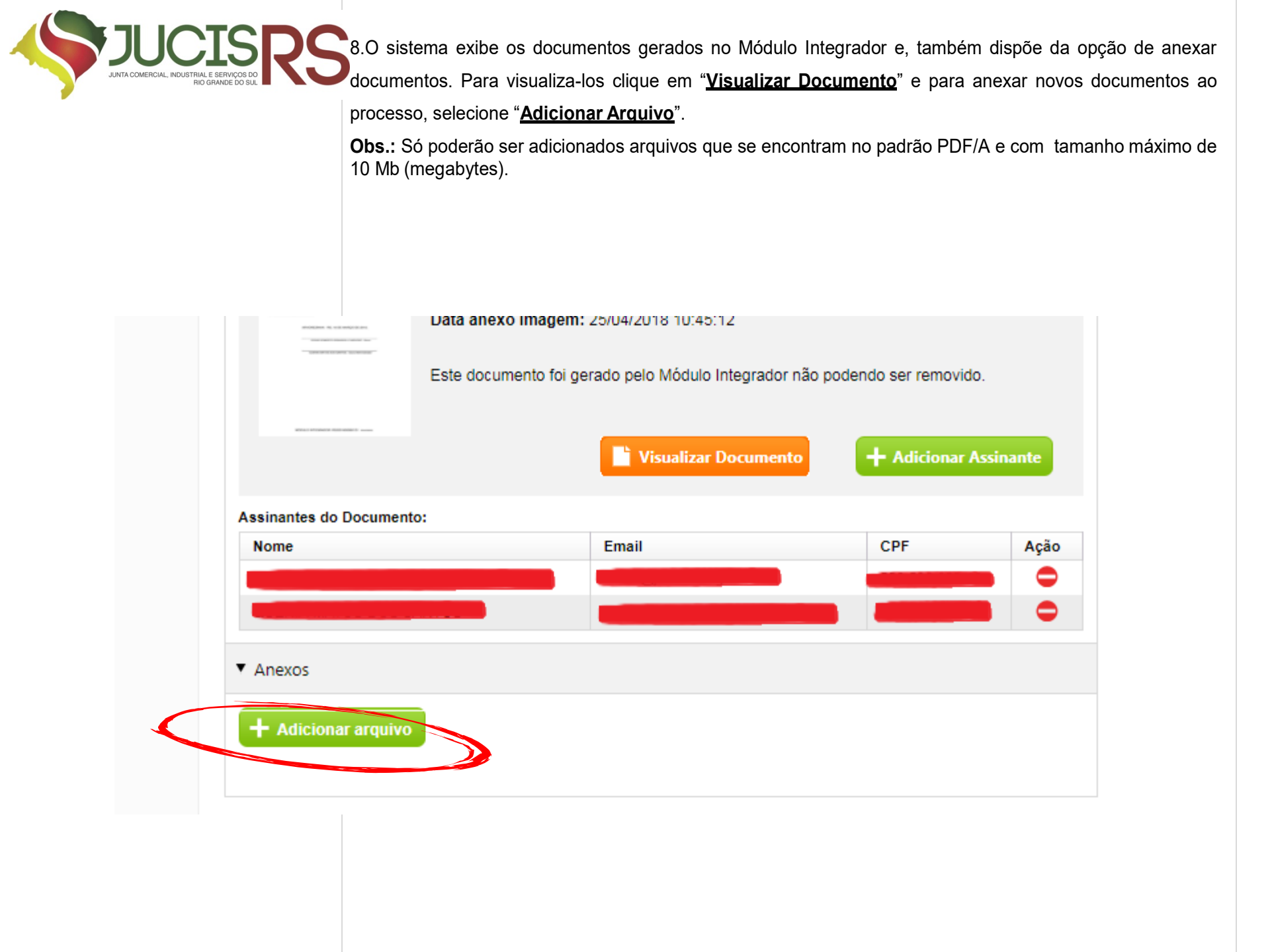

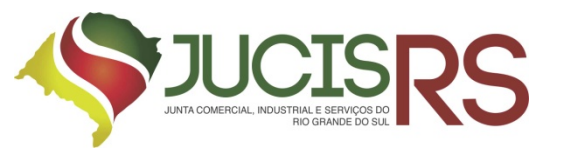

## **IMPORTANTE**

**NÃO COLOCAR IMAGEM** dos seguintes documentos COMO ANEXO ao protocolo do Registro Digital:

a) DBE;

b) FCN-RE;

c) guia e comprovante de pagamento;

d) comprovante de endereço;

e) Consulta de viabilidade.

Caso seja anexado qualquer dos documentos acima, será o protocolo colado em exigência para correção.

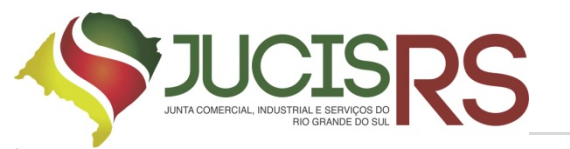

9.Os assinantes de cada documento estão indicados em "Assinantes do Documento".

- a. Nos documentos que não tiverem assinantes é necessário adicionar. Para informa-los clique em "<u>Adicionar Assinante</u>".
- b. Para adicionar um assinante para todos os documentos de uma vez, clique em <u>"Adicionar Assinante Todos Documentos</u>".
- c. Após adicionar os assinantes clique em "Avançar".
- d. A Junta enviará um e-mail para o gestor e assinantes do processo informando o "Número do Protocolo do Registro Digital" no qual será utilizado para consultar o andamento do processo.

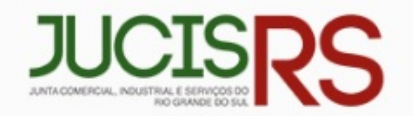

### Portal de Serviços

Portal de Serviços Viabilidade Serviços Web Guia Arrecadação Integrador Administrativo

Você está em: Portal de Serviços / Registro Digital / DAE Pago

#### **Documentos/Assinantes**

Protocolo Módulo I Nome Empresa: SA Ato: 090 - CONTRA Natureza Jurídica. or: RS2201800060151 PERASSOLI SERVICOS ADM. LTDA

CIEDADE EMPRESARIA LIMITADA

Adicionar Assinante Todos Documentos

#### Capa de Processo

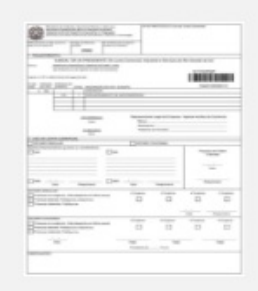

Capa de Processo Usuário: QUENIA MATOS DOS SANTOS Data anexo imagem: 10/04/2018 10:53:22

Este documento foi gerado pelo Módulo Integrador não podendo ser removido.

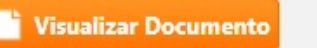

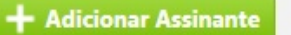

Informações úteis

Assinante: Todos os assinantes informados deverão assinar o documento digitalmente

Envio de Arquivos: Para ser enviado, o arquivo deverá ser convertido em pdf. Após o envio de todos os arquivos será gerado um único documento contendo os mesmos.

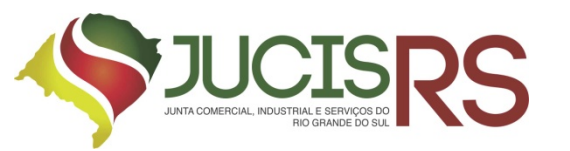

## IMPORTANTE

#### O documento <u>SERÁ ASSINADO PELOS SÓCIOS, TITULAR, REPRESENTANTE por</u> meio de certificado digital A3 (e-CPF).

#### A assinatura física no documento SERÁ OBJETO DE EXIGÊNCIA.

Se assinado por procurador, deverá haver indicação dessa condição no documento, bem como apresentado o instrumento de mandato.

Modelos de procuração: <u>http://jucisrs.rs.gov.br/procuracao-para-registro-digital</u>

Apresentada a procuração como documento anexo digitalizado, deverá ser anexada declaração de veracidade dos documentos firmada pelo requerente ou representante ou procurador (IS 002/2017 JucisRS) http://jucisrs.rs.gov.br/instrucao-de-servico-002-2017

Modelo de declaração:

<u>http://</u>

jucisrs.rs.gov.br/upload/arquivos/201711/20075957-modelo-de-declaracao-veracidade-regi stro-digital.doc

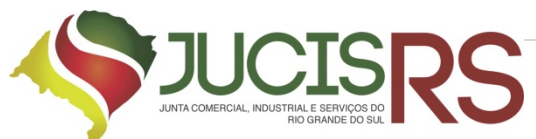

11.Para assinar o documento digitalmente é necessário ter um certificado digital. O sistema exibe as instruções para realizar a operação.

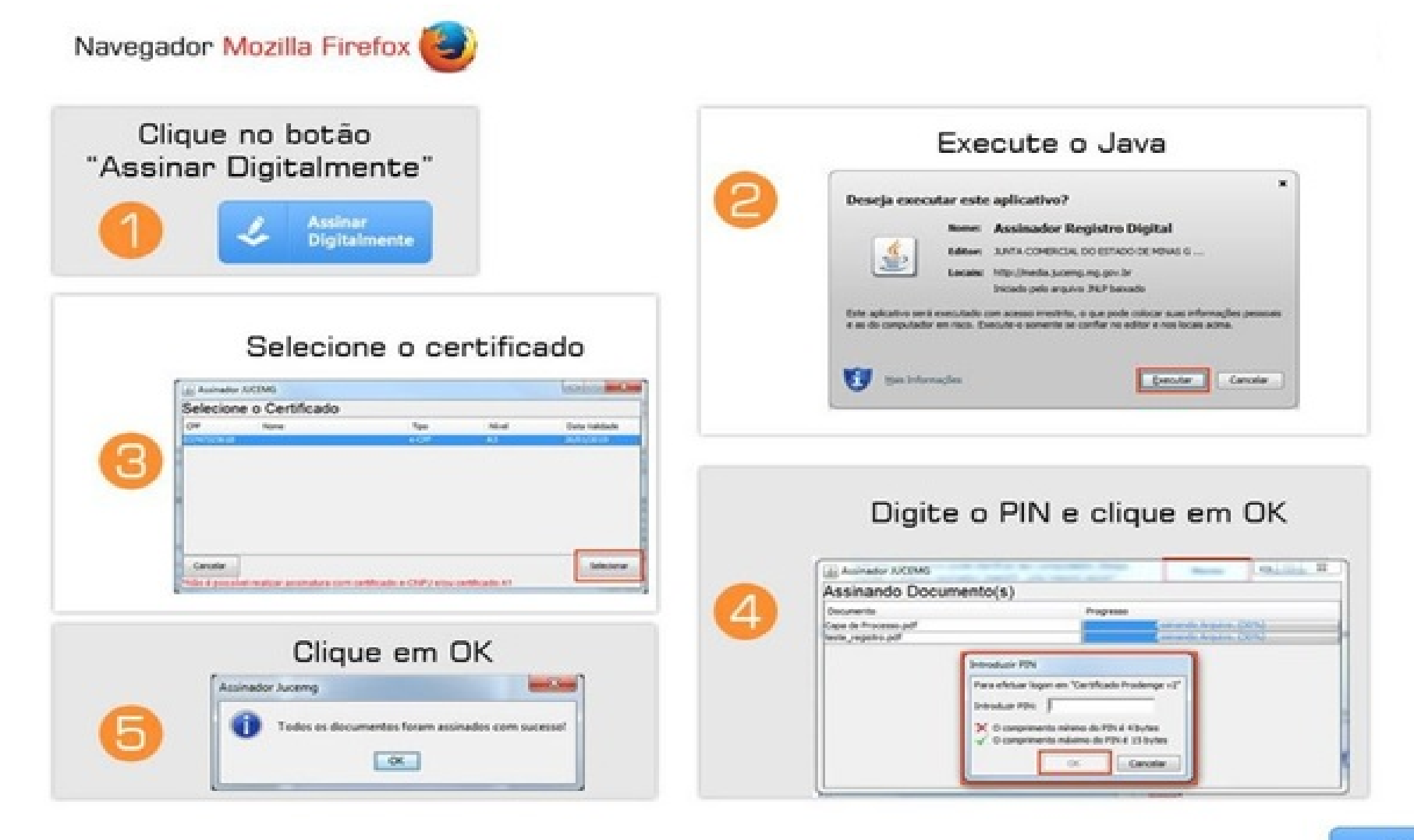

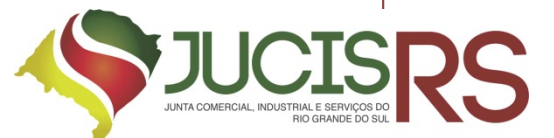

10.O sistema abre uma janela (pop-up) com a lista de Assinantes Disponíveis. Para indicar um desses assinantes para o documento clique em "<u>Adicionar</u>".

- a. Para cadastrar novo assinante, informe o Nome, e-mail e o CPF e clique em "<u>Adicionar</u>
   <u>Assinante</u>". Este assinante será incluído na lista de "Assinantes do Documento".
- b. Para editar alguma informação do assinante clique em
- c. Para remover um assinante clique em
- d. Depois de indicar os assinantes clique em "Concluir".

| lome:                                                 | Email: |       | CPF: |                                                  | Adicionar Assinante              |
|-------------------------------------------------------|--------|-------|------|--------------------------------------------------|----------------------------------|
| Assinantes do Docume                                  | nto    |       |      |                                                  |                                  |
| Nome                                                  |        | Email | CPF  |                                                  | Acão                             |
| Nome                                                  | -      |       |      |                                                  |                                  |
| Assinantes Disponíveis                                |        |       |      |                                                  | <b>t</b> i                       |
| Assinantes Disponíveis<br>Filtrar Assinantes<br>Nome: | Email: | Email | CPF: | Qualificação                                     |                                  |
| Nome<br>Nome<br>Nome                                  | Email: | Email | CPF: | Qualificação                                     | Ação                             |
| Assinantes Disponíveis<br>Filtrar Assinantes<br>Nome: | Email: | Email | CPF: | Qualificação<br>Sócio/Administrado<br>Testemunha | Ação<br>r Adicionar<br>Adicionar |

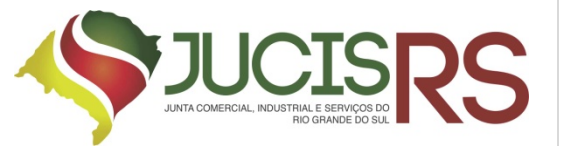

12.Clique no botão "Assinar Digitalmente" e execute o Java.

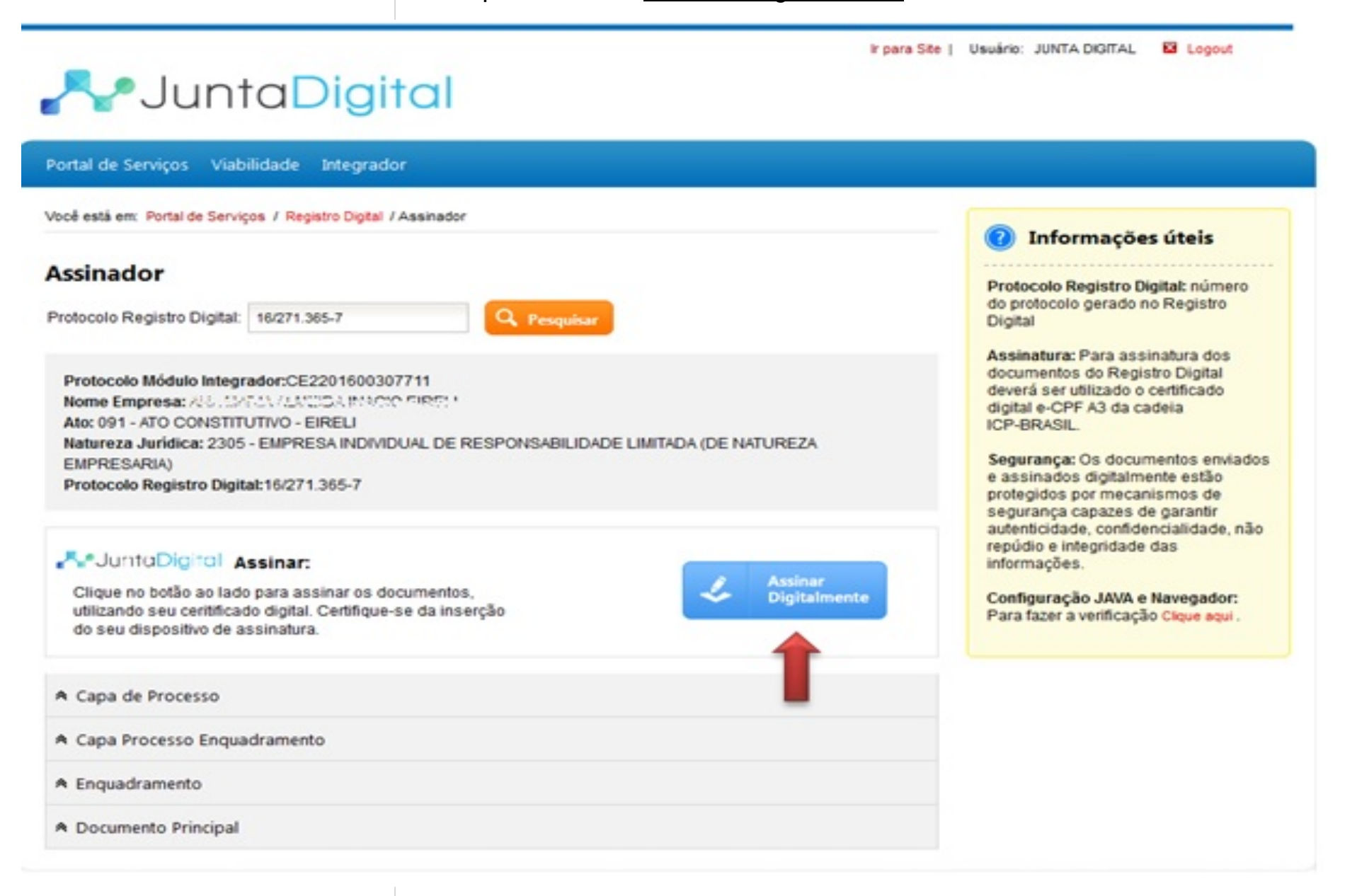

# **UCISRS** 12.1 Selecione o certificado

| Selecio | ne o Certificado                                                                                                    |       |       |               |
|---------|----------------------------------------------------------------------------------------------------|-------|-------|---------------|
| CPF     | Nome                                                                                                    | Tipo  | Nível | Data Validade |
|         | and the second second se | e-CPF | A3    | 03/06/2017    |
|         |                                                                                                    |       |       |               |
|         |                                                                                                    |       |       |               |
|         |                                                                                                    |       |       |               |
|         |                                                                                                    |       |       |               |
|         |                                                                                                    |       |       |               |
|         |                                                                                                    |       |       |               |
|         |                                                                                                    |       |       |               |

### 12.2 O Sistema assina

| A a sin and a D a sum and a (a) |                          |
|---------------------------------|--------------------------|
| Assinando Documento(s)          |                          |
| Documento                       | Progresso                |
| Capa de Processo.pdf            | ssinando Arquivo. (30%)  |
| documentoPrincipal.pdf          | ssinando Arquivo. (30%)  |
| Capa Processo Enquadramento.pdf | (ssinando Arquivo. (30%) |
| Enquadramento.pdf               | Assinando Arquivo. (30%) |
|                                 |                          |

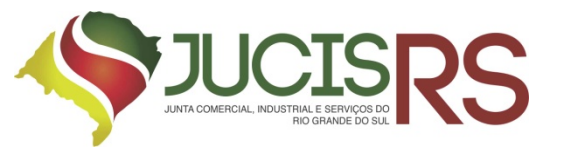

### 12.3 Informe a senha do certificado

| Logon do Token              | x                       |
|-----------------------------|-------------------------|
| GafeNet SafeNet             | t Authentication Client |
| Introduza a Senha do token. |                         |
| Nome do Token:              | Token Tet               |
|                             | Idioma atual: PT        |
|                             | OK Cancelar             |

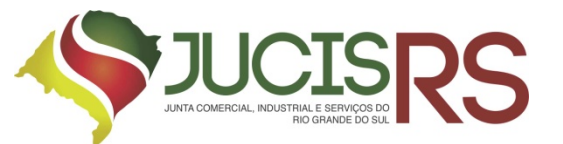

# 12.4 O sistema informe quanto a realização das assinaturas

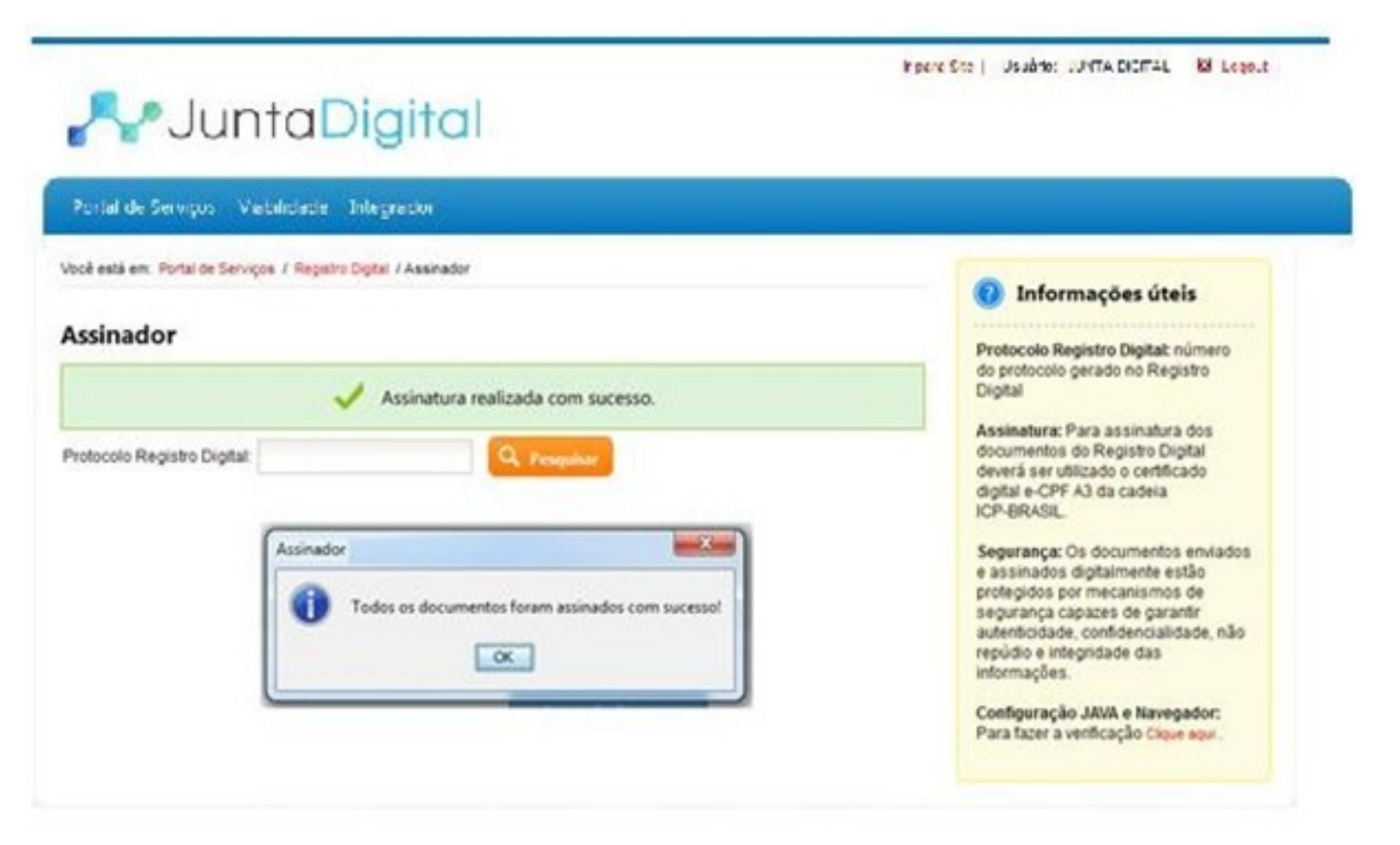

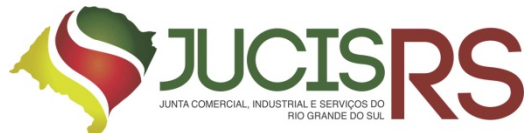

## 13. Então basta consultar o protocolo

#### Ir para Ste | Usuário: JUNTA DIGITAL 📓 Logout

## **P**JuntaDigital

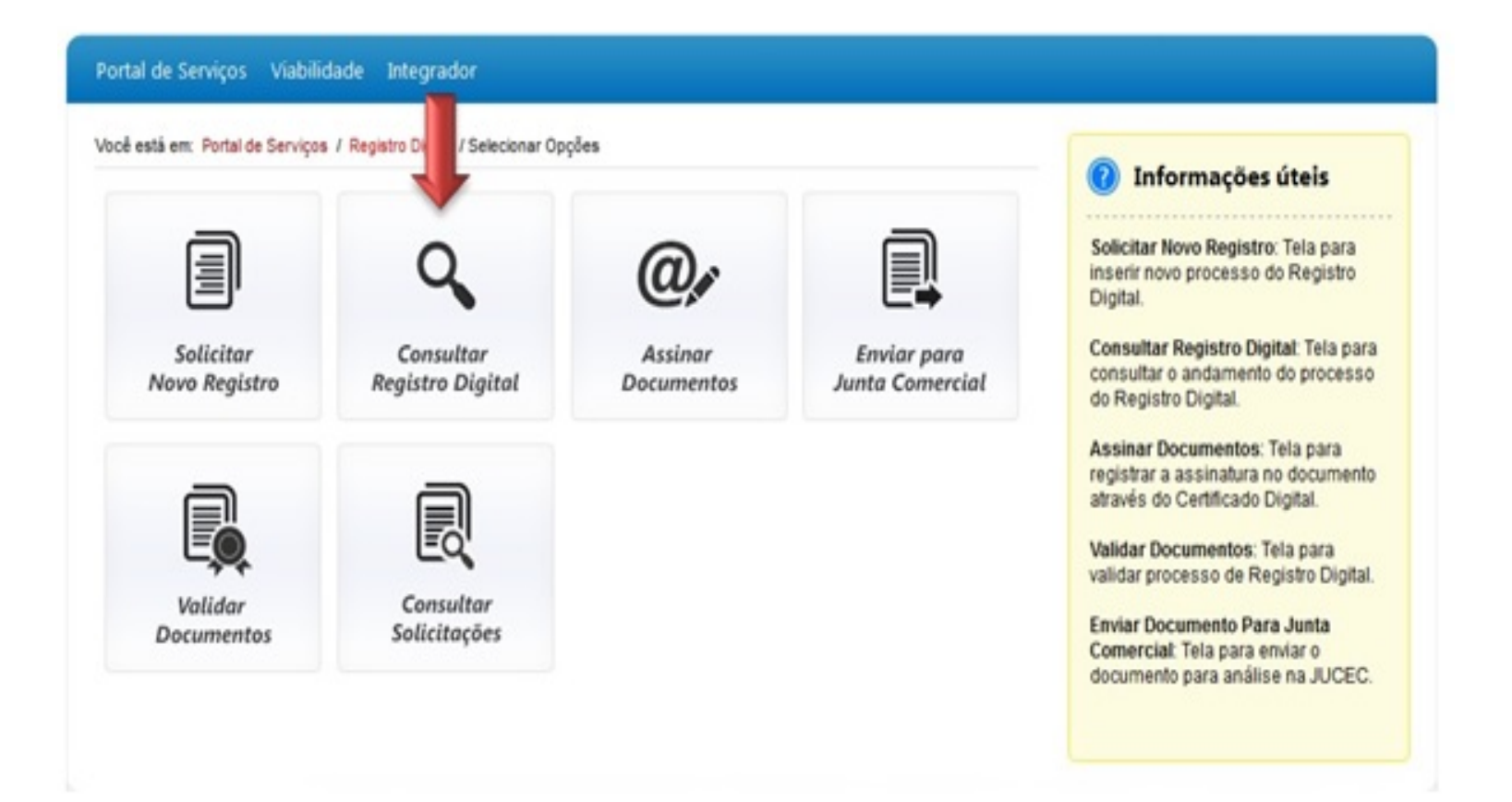

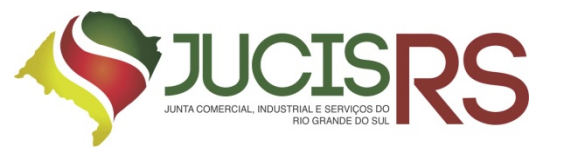

### 13.1 Preencha o n° de protocolo gerado

| onsultar Solicitação      | Informações úteis                                                                                                    |
|---------------------------|----------------------------------------------------------------------------------------------------|
| otocolo Registro Digital: | A tela de consulta é destinada à<br>verificação do andamento do<br>processo do Registro Digital. Nela ira<br>constar as etapas que faltam para<br>finalização do processo e o<br>andamento da análise do processo<br>na junta sendo informado seu<br>Deferimento, Pendências ou o |
|                           |                                                                                                    |

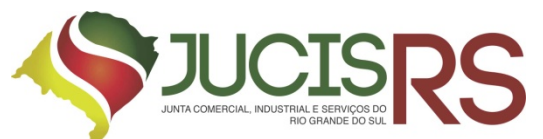

## 14. Ao visualizar o documento e aparecendo como assinado, conclua clicando em enviar para a Junta

|                                                            | Capa de Processo<br>Usuário: IGOR<br>Data anexo imagem: 23/11/2016 17:16:14<br>Este documento foi gerado pelo Módulo In  | tegrador não podendo ser removido. |
|------------------------------------------------------------|----------------------------------------------------------------------------------------------------|------------------------------------|
| Nome                                                       | CPF                                                                                                    | Assinou                            |
| nome                                                       |                                                                                                    |                                    |
| Joao da Silva<br>Documento Principal<br>ocumento Principal |                                                                                                    | Sim                                |
| Joao da Silva<br>Documento Principal                       | Usuário: IGOR<br>Data anexo imagem: 23/11/2016 17:16:14<br>Nome do arquivo:<br>documentoPrincipal.pdf<br>Tamanho: 5,7 KB | Sim 🕒                              |
| Joao da Silva<br>Documento Principal<br>ocumento Principal | Usuário: IGOR<br>Data anexo imagem: 23/11/2016 17:16:14<br>Nome do arquivo:<br>documentoPrincipal.pdf<br>Tamanho: 5,7 KB | Sim                                |

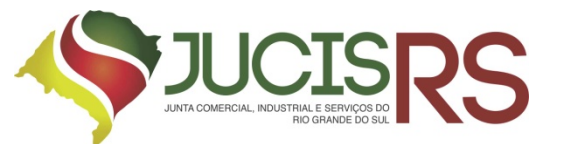

## 14.1 Então aparecerá que o processo foi enviado!

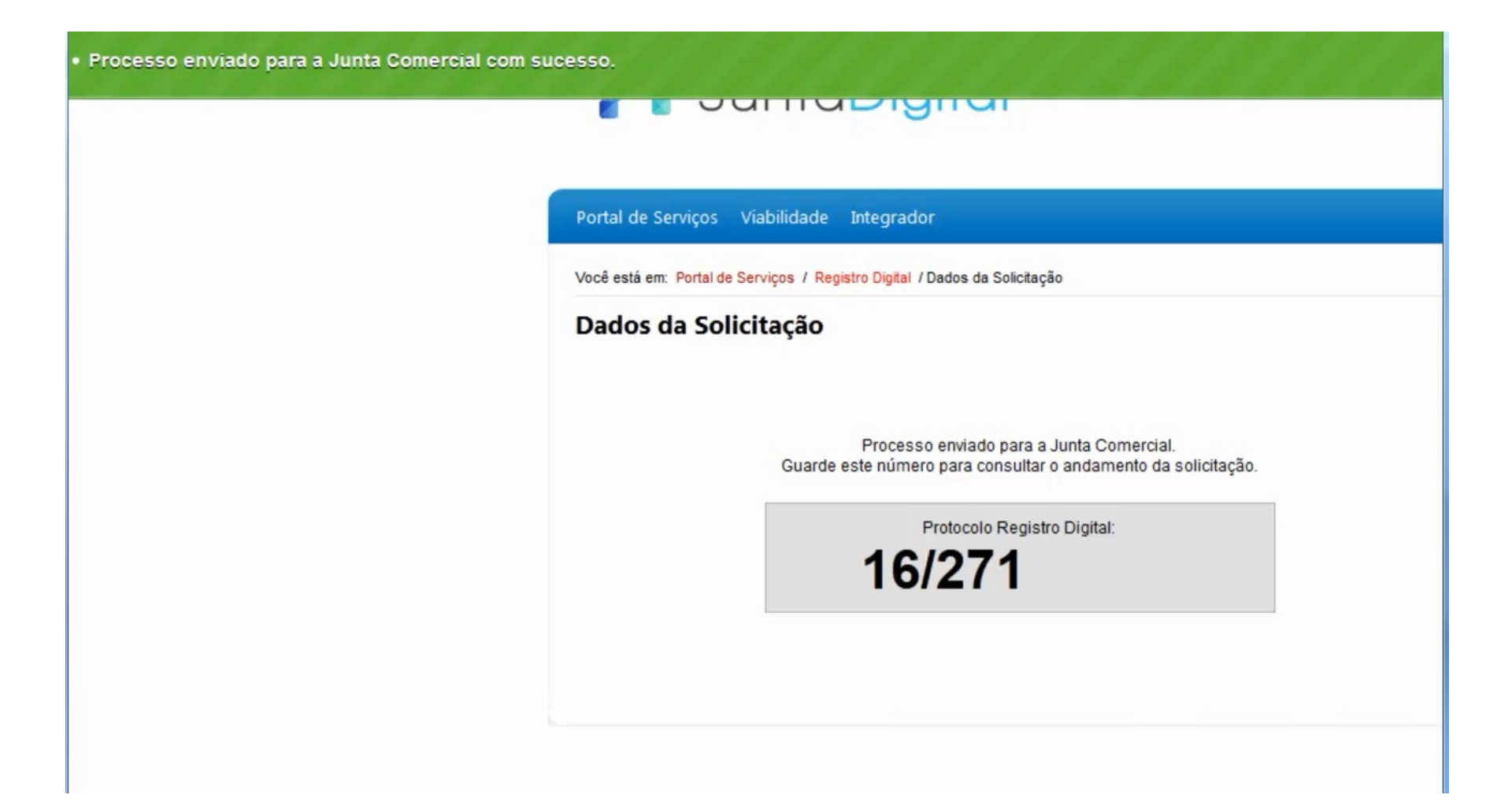